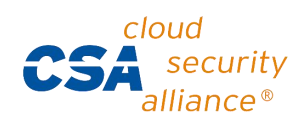

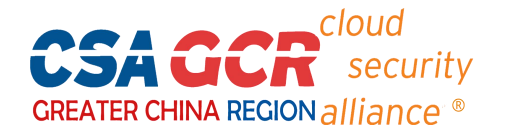

## CSA 线上考试系统操作指南

- 1、请使用**谷歌或火狐浏览器**考试系统登陆网址: <u>https://exam.c-csa.cn/</u>。(注: 选用其 他浏览器可能会不兼容)
- 2、**账号注册:**请正确填写注册信息,查看邮箱获取验证码信息,完成信息填写后,点 击"注册"。

| 登录     | 注册 | 证书查询  |
|--------|----|-------|
| *姓名    |    |       |
| * 姓名拼音 |    |       |
| * 手机   |    |       |
| *邮箱    |    |       |
| * 验证码  |    | 获取验证码 |
| 单位及职务  |    |       |
| 培训机构   |    |       |
| * 登录密码 |    |       |
| * 确认密码 |    |       |

注意:1)姓名拼音填写样例:Xiaoming Wang (名在前,姓在后)

- 2) 邮箱及姓名拼音会体现证书上,请务必正确填写,建议使用个人邮箱
- 3) 若通过培训机构报名考试,请填写报名时的邮箱
- 4) 验证码是发送到所填邮箱,请注意查看邮箱,而不是手机

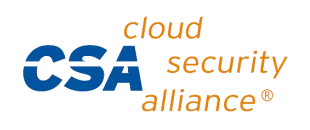

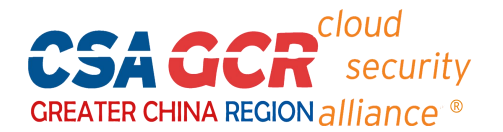

3、登录: 输入相应信息后, 点击"登陆"。

| CSA   | 仕线考试 | 糸鈗    |
|-------|------|-------|
| 登录    | 注册   | 证书查询  |
| * 邮箱  |      |       |
| * 密码  |      |       |
| * 验证码 |      | 4 150 |
| 记住账号  |      | 忘记密码? |
|       | 登录   |       |
|       | /    |       |

4、考试:进入系统主页,按照下图操作,进入考试。每位考生共有2次考试机会。

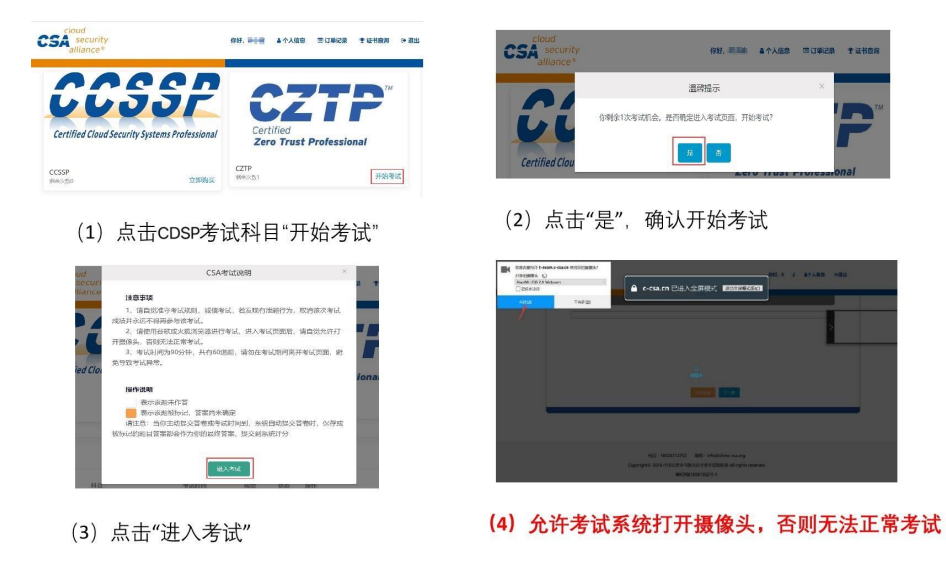

5、**交卷**:完成答题后,点击页面右上角"交卷"按钮,确认提交答卷,考试完成。 6、**查看成绩:**在系统首页的考试记录栏查看考试成绩,通过考试的学员可直接生成电 子证书并下载,无纸质证书。

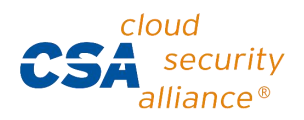

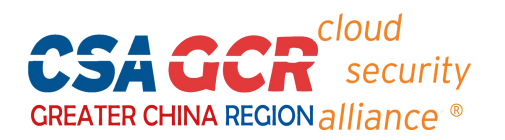

**附:考试权限。**自开通考试账号当天起,考试权限2年有效,学员可根据自己的时间, 2年内自行登陆考试系统,进行考试。

**个人信息修改。**如注册时填写的信息有误,可进入"个人信息"处修改信息,确保所填信息正确无误。

| COA <sub>allance</sub> * |                |        | 1         |
|--------------------------|----------------|--------|-----------|
| 个人信息                     |                |        | Since and |
| APRI                     | c ministration |        |           |
| · #8                     | 81             | * 姓名拼音 |           |
| * 手机号码                   | 1              | * 单位名称 |           |
| 培训机构                     | 1              |        |           |
| 修改密码                     |                |        |           |
| 常政定码                     |                |        |           |

(结束)